#### 山东科技职业学院

#### 山东省2022年春季高考技能测试软件与应用技术类

#### 考生须知(重启后)

山东省2022年春季高考技能测试软件与应用技术类实施方案的考试注意 事项告知如下,请各位考生仔细阅读,熟悉测试流程,确保考试顺利进行。

一、考试形式

1. 通过"山东省2022年春季高考技能测试软件与应用技术类专业考试系统"和 "小艺帮" App 及"小艺帮助手" App 进行线上直播考试。

"山东省2022年春季高考技能测试软件与应用技术类专业考试系统"作为考试系统,具体操作流程详见附件1《考试端使用说明》,考生务必仔细查阅。

3. "小艺帮" App 、"小艺帮助手" App 作为监考系统,具体操作流程详见附件2《考生直播监考操作手册》,考生务必仔细查阅。

| 场次  | 批次             | 正式考试时间      | 模拟考试时间      | 考试时间    |
|-----|----------------|-------------|-------------|---------|
| 第一场 | 第一批次           | 5月12日       | 5月10日       |         |
|     |                | 9:00-10:00  | 9:00-10:00  | 请提前40分钟 |
|     | 第二批次           | 5月12日       | 5月10日       | 进入监考系统  |
|     |                | 11:00-12:00 | 11:00-12:00 | 候考。正式考  |
| 第二场 | 笛三地边           | 5月12日       | 5月10日       | 试时间开始后  |
|     | <b>炉</b> —114八 | 14:00-15:00 | 14:00-15:00 | 进入,答题时  |
|     | 谷田地方           | 5月12日       | 5月10日       | 长不足60分钟 |
|     | <b>尔</b> 珀北次   | 16:00-17:00 | 16:00-17:00 |         |

二、考试时间

注:

 1.考生必须在规定考试时间内完成该考试答题及视频录制,在考试结束时, 如未完成作答文件的上传,则相应题目将视为未作答处理。

2. 考试前明确告知考生保证全过程网络畅通,监控手机删除一切即时通讯软件 (例如QQ、微信等), 拒接一切来电。

3. 进考试系统前重启电脑。

4.请先在监控App完成登录、开启监控并完成人脸验证、确认考试环境 符合标准后,再登录考试系统等待考试,否则将不能登入系统。

1

5. 除题目外,模拟考试流程与正式考试完全一样,需要设置双机位,即主机位和辅机位。模拟考试严格按照考试时间限制,请在规定的时间内 完成模拟考试,模拟考试答题文件可提交,但不作为评分依据。

6. 模拟考试是考生熟悉考试全流程和系统功能的重要步骤,请考生务 必高度重视,正式考试前须至少参加一次模拟考试。未参加模拟考试者, 相关责任自负。

#### 三、考试准备

#### (一) 考试设备及系统

1. 考试终端为一台笔记本电脑或台式电脑。

考试端电脑需安装谷歌(Chrome)浏览器或Edge浏览器并连接互联网,用于登录考试系统进行考试。

考试端登录地址: http://222.207.204.9:82 (注意英文冒号:) 考生须将D盘或E盘格式化为空盘,作为答题硬盘。 根据考试范围要求,请安装以下相关作答软件:

- (1) Dev-C++ 5.0及以上版本;
- (2) Access 2016;
- (3) PDF阅读器;

2. 监控终端为两部智能手机。

两部手机为监考机位:手机 A (安装"小艺帮"App)作为主机,手 机 B (安装"小艺帮助手"App)作为辅机。请扫描下方二维码下载或进 入小艺帮官网下载: <u>https://www.xiaoyibang.com/</u>。

**手机A**:安装"小艺帮"APP作为 "主机",用于人脸验证和监考录制。

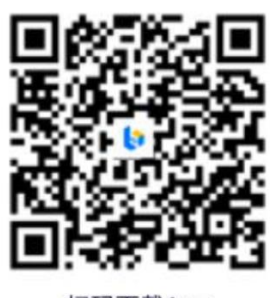

扫码下载App

**手机B**:安装"小艺帮助手"APP作为"辅机",用于监考考试环境。

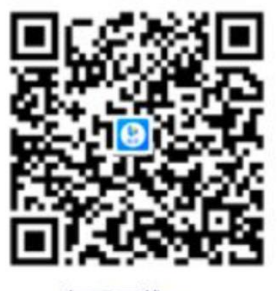

扫码下载App

注意,两个App不能在一部手机上同时开启使用,必须准备2部手机。 (二)监考机位考前操作准备 1. 考生须在考前注册小艺帮App,完成身份认证及资料填写,确认参加考试。

| 登录 注册                                                                              | 在线考试                                      | く考生信息                                                                                 | 在线考试                                                     |
|------------------------------------------------------------------------------------|-------------------------------------------|---------------------------------------------------------------------------------------|----------------------------------------------------------|
| <ul> <li>□ 请输入手机号</li> <li>○ 请输入验证码 xxxxxxxxxxxxxxxxxxxxxxxxxxxxxxxxxxxx</li></ul> | - 很介丽时 -                                  | 请选择身份                                                                                 | 确认成功后,在"报考"<br>页面会自动生成一条考试<br>记录,请到"报考"列表<br>页查看每条考试的考试详 |
| 湖鉄台桥及園積用户入口 ○ 已用度用用意 (用户协议) № (四私数3)                                               | 17歳<br>消2的以近、銀先影明参加考试<br>し 低限年代他<br>単年 品の | 艺术校考生<br>(参加艺术发传考的高考生)<br>算他<br>(参加三位一体,握前招生,单招,专升本,综合评<br>价,研究生意试,赛事等其他类型考试考生)<br>取消 | 情和考试要求。<br>在线考试 <u>LAGE</u> の (1993)                     |

2. 首次确认考试后,"报考"页面上方出现红色区域。请按提示完成 人脸验证。不要化妆、戴美瞳等,验证时调整好光线,不要出现高曝光的 情况,保证人脸清晰。若多次验证失败须申请"人工审核",耐心等待审 核结果。请考生务必于模拟考试前本人完成人脸认证,否则无法正常参加 考试。

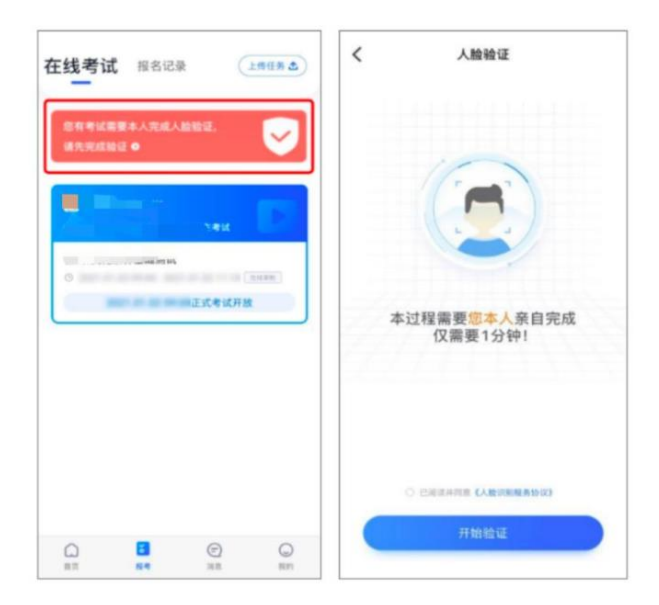

3. 主机位完成人脸验证后,可进入考试详情页完成考前任务,参加模 拟考试。考前练习功能此次考试已关闭。

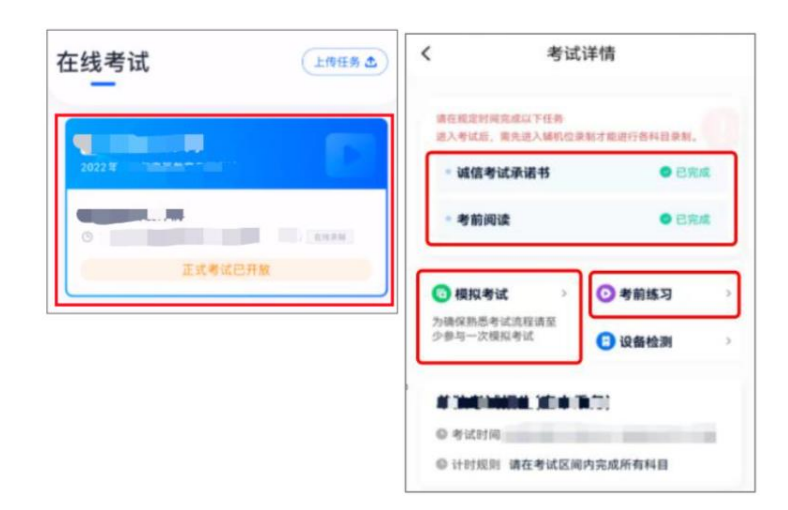

监考机位架设参考图如下:

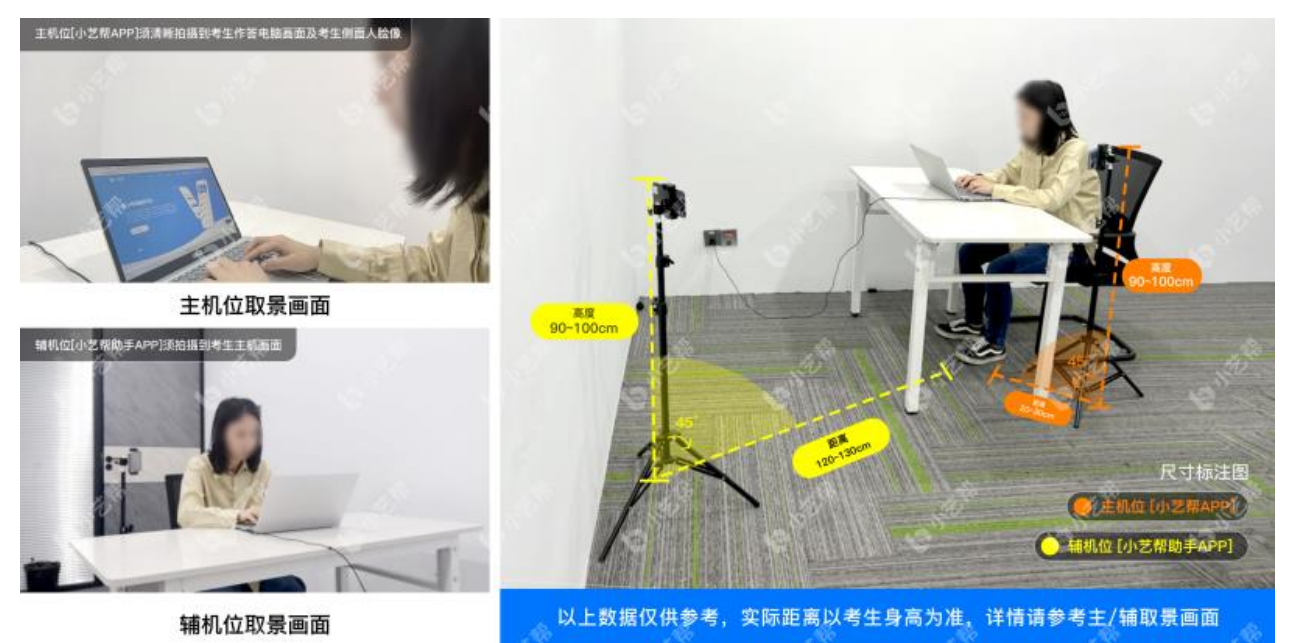

监考主机位须拍清晰人脸和作答画面,辅机位观看考试场景。

#### 监考机位考前注意事项:

(1)采用双机位考试模式,仅可使用两台手机完成考试。须使 android7.0 及以上、鸿蒙系统 2.0 及以上或 ios 系统 10.0 以上的近 两年上市的主流品牌机(例如华为、oppo、vivo 等千元以上机型),不建 议使用"红米Note 9"和"红米 9"(可能造成语音测试不通过),使用 出现问题后果自负。小艺帮和小艺帮助手只支持手机,不支持平板、电 脑,主辅机支持不同系统。

(2)考试通过小艺帮App及小艺帮助手 App 进行。两个软件不能在一台 手机上同时使用。

(3)为保证录制效果,双机位须使用手机支架等辅助设备协助拍摄。主

机监控设备必须全程录清楚考试屏幕试题内容,如屏幕录制不清晰监考老 师可终止考试。注意辅助设备不要遮挡手机话筒,避免影响音频录制效 果。

(4)为保证考试过程不受干扰,建议考生准备拍摄背景单一、保证光线充足,确保拍摄视频画面清晰。

(5)务必保持手机电量充足,确保在考试过程中不会出现因为手机电量 过低 自动关机、录制内容丢失等情况,否则造成断网超过10秒,考试出 现问题,考生自负责任。务必确保手机存储空间充足,至少有10G的剩余 存储空间。确保在拍摄过程中不会因为手机存储空间不足导致录制中断、 录制内容丢失等情况。

(6)务必检查网络信号,建议是稳定的Wi-Fi或者4G/5G网络,确保网络 稳定流畅,避免出现断网等情况影响正常考试。不得在同一网络环境下聚 集考试,以避免在考试中发生因网络不畅导致考试中断、内容丢失等情 况,否则因网络问题造成断网超过10秒,考试出现问题,考生自负责任。

(7)考前须退出、关闭除小艺帮App及小艺帮助手App之外的其他应用程序,例如微信、QQ、录屏、音乐、视频、在线课堂、手机智能助手等可能会用到麦克风、扬声器和摄像头的程序,并关闭上述应用程序的通知功能,关闭手机通话功能,确保在拍摄过程中不会被其它应用程序干扰,不得使用夜间模式和静音模式。

(8)请务必使用手机系统自带的中文标准字体,字体大小选择为标准模式。

(9) 若使用的是小米手机,请务必关闭且卸载"小米画报APP"。

#### 四、考试流程

(一) 模拟考试

1. 考生完成考试确认后,务必及时参加"模拟考试"。

 2. 模拟考试有场次限制,正式考试前,考生本人须至少参加一次模 拟考试,熟悉考试全流程。未参加模拟考试者,相关责任自负。

3. 参加模拟考试前,考生须认真阅读"考生须知"等重要事项。

(二)正式考试

1.请在正式考试时间开始前40分钟进入小艺帮App及小艺帮助手App监 考录制。

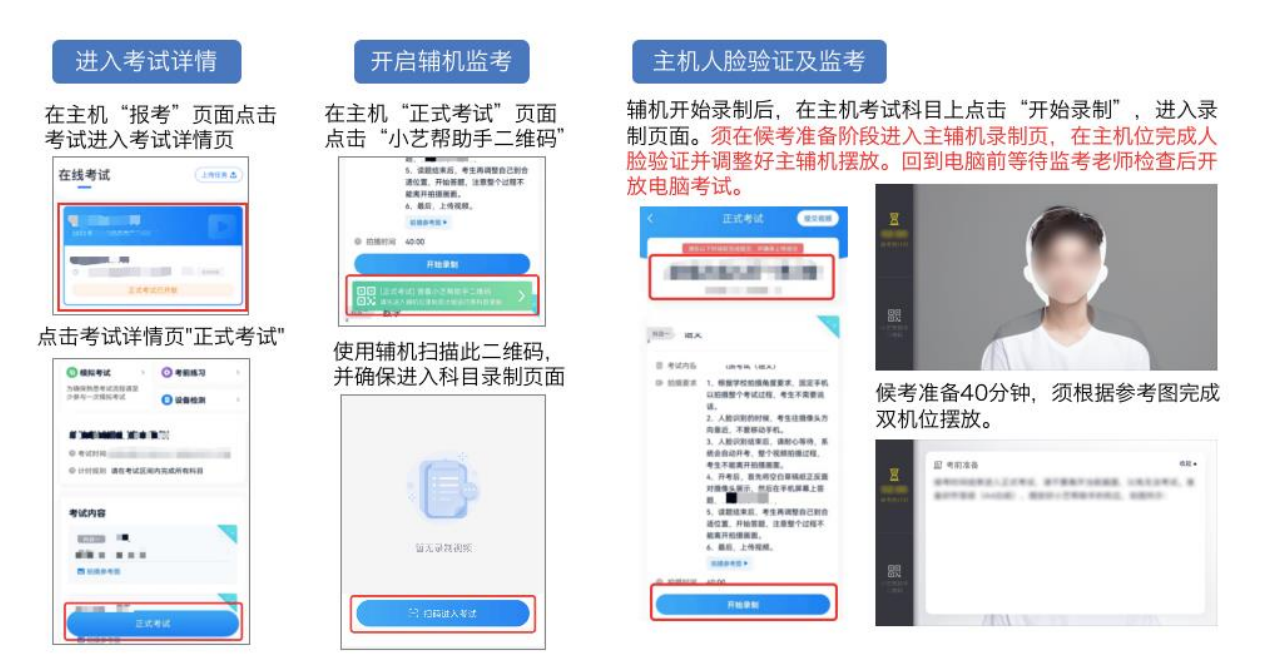

具体操作流程详见《考生直播监考操作手册》,请务必仔细查阅。

2. 监控开始录制后,请先重启一遍考试用电脑,然后打开浏览器输入 考试地址后进入登录界面。

打开登录界面后,输入自己的<u>考生号和身份证号</u>,如下图:

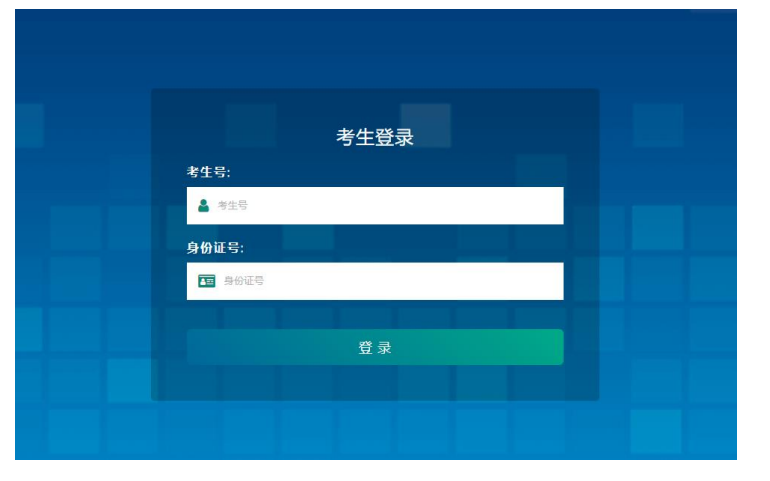

3. 登录之后进入等待考试界面,请先核对确认页面左上角的个人信息 无误,然后仔细阅读考生须知内容,页面右上角显示"开考倒计时",如 下图:

| 姓名:       性別:       考号:       身份证号:                                                                                                    | <b>②</b> 开考倒计时:00:10:38                                                                                                    |
|----------------------------------------------------------------------------------------------------|----------------------------------------------------------------------------------------------------|
| 山东省2022年春季高考技能测                                                                                                    | <b>试软件与应用技术类专业</b>                                                                                                    |
| 考生观                                                                                                    | ध                                                                                                    |
| <ol> <li>开考后,考生不得中途退场。如因身体不适要求中途退场,</li> <li>考生在考试中必须严格遵守考场纪律,对于违反考试规定、</li> <li>考试结束后,考生要立即停止答题。</li> <li>考生应自觉服从监考人员管理,不得以任何理由妨碍监考人<br/>考生将交公安机关追究其责任,并通知其所在单位。</li> <li>答案上传区域支持拖拽上传,C语言程序设计只支持后缀名</li> <li>的文件;也可点击【选择文件】按钮,选中需要上传的文件后完成」</li> <li>同一个题目只能上传一个文件,以最后上传的文件为准。</li> <li>考生在完成某一题目的作答后,应及时将答题文件按照要求上传的情况。</li> <li>考试过程中,请随时留意右上角剩余时间倒计时,倒计时结果</li> </ol> | 须征得监考人员及考点主考批准。<br>不服从监考人员管理和舞弊者,取消当次考试成绩。<br>员进行正常工作。对扰乱考场秩序、恐吓、威胁监考人员的<br>为.c的源文件,Access数据库应用操作只支持后缀名为.accdb<br>上传。<br>完成上传,并检查无误,避免发生到达考试截止时间后无法<br>谏前,务必完成文件上传。 |

开考倒计时结束后,出现[进入考试]按钮,点击则进入考试界面。 4.点击[进入考试]按钮后,进入答题界面,如下图:

| 姓名:<br>性别: 1考生信息<br>考号:<br>身份证号:                                                                                                    | ▲ 春季高考软件与应用技术类技能测试<br>在线考试系统              |
|----------------------------------------------------------------------------------------------------|-------------------------------------------|
| 题目列表                                                                                                    | 第1题 程序题(已上传0个文件)                          |
| 發習於第PDF(病由下報)_<br>第13時 第23時 第358                                                                                                    | 4.费目描述区域                                  |
| 3.费日列表区域                                                                                                    | ▲ X8日用作<br>TRX上体区域                        |
| 送明:<br>1. 答案上传区域支持指线上传,可指线多个文件或文<br>件来上传,也可通由《道报文件】按钮,选件需要上<br>传的一或多个文件后指成上传。<br>2. 同一个题目不要上传相同文件名的文件,否则只能<br>使需量后一个人性的文件。<br>3. 等这双程中,著描意名上的剩余时间倒计时,低针<br>************************************ | 随师 个文件<br><b>区 成 样 文件</b><br><b>正 一 题</b> |

具体操作流程详见《考试端使用说明》,请务必仔细查阅。

4. 一旦进入正式考试,考生必须在规定考试时间内完成该考试的答题 文件并上传提交。考试结束后将无法补交答题文件,相关题目视为未作 答。

#### 考试中注意事项:

 正式考试开始录制后,考生须先完成人脸验证。为避免人脸验证失败,考生须露出眉毛及耳朵,保证脸部轮廓、五官清晰。如因化妆、佩戴 美瞳、美颜、修图等导致人脸验证失败的,责任自负。

2. 录制全程不允许静音,画面中仅允许出现考生本人,不得随意切换拍摄角度,不得有暗示性的言语或行为。

3.考生不得截屏、录屏、投屏、锁屏、缩屏,否则将导致考试中的科目自动终止;退出考试系统、接通来电、进入其他应用程序等中断考试系统运行的操作,均会导致考试中自动终止。

4. 在考试过程中,考生不得离开考试空间,不得离开双机位拍摄范围,不得让他人进入考试空间。视频录制要求聚焦清楚、画面清晰、声音真实无杂音。考生因未按要求操作或拍摄不清晰、不完整等导致的后果,责任自负。

5. 考试时不要使用其他手机登录正在考试的小艺帮App账号,否则可 能会导致考试失败。

 6.考生不得自备草稿纸、笔等考试用具;不得携带与考试内容相关的 资料;不得使用外接话筒、耳机等设备。

7. 答题文件保存:考生须将 D 盘或 E 盘格式化为空盘,作为答题硬盘,并在该硬盘根目录下,创建以本人考生号命名的文件夹(例如:考生号为 22370123456789,则在答题硬盘根目录下创建名为 22370123456789的文件夹),并在此文件夹内保存答题文件。答题完成后,请在考试系统中上传你的答题文件,推荐每做完一题上传一次文件,防止最后遗忘。

(三)考试结束

1. 考试结束后,请停止答题,考试系统将自动跳转到结束页面,并自 动交卷,考试结束后不允许再次登录、作答,结束后关闭浏览器即可。

2. 完成作答后,考生不可手动结束监考,监考时间结束后,主机位 (小艺帮 App)系统会自动结束录制并提交监考视频,请耐心等待视频上 传成功。主机结束录制并提交后,方可点击辅机(小艺帮助手 App) "完 成录制"按钮,进入提交页面。点击"提交"按钮后即可看到上传进度。 考试结束后 24 小时内,考试视频务必上传成功。视频上传成功前,不得 卸载小艺帮 App 和终止程序运行,不得清理手机内存、垃圾数据等。

| 主机上传                                                                                                    |                                         | 辅机提交并上传                                                                                                    |                                                                                                    |
|----------------------------------------------------------------------------------------------------|-----------------------------------------|----------------------------------------------------------------------------------------------------|----------------------------------------------------------------------------------------------------|
| <ul> <li>在式考试 (2020)</li> <li>在式中式化量、中式电力和量、</li> <li>本目目:11日次成:0</li> <li>市方面面、日产就给人进入考试室、</li> <li>(11日次次)</li> <li>(11日次次)</li> <li>(11日次次次)</li> <li>(11日次次次次次次次次次次次次次次次次次次次次次次次次次次次次次次次次次次次</li></ul> | <ul> <li> <ul> <li></li></ul></li></ul> | 正式協力に対応           中国作師大学           年記人内心に見たりているのであり、           ● INGIDENTIAL FLOTING CONTROL CONTROL CO | 単価作様大学         年乙未支本料招生考试初试           ● 乳気振気気病を気が引く見えてきが           単規作様大学           ● 乳気振気気病を気が引く見えてきが |
| 重新上传 C                                                                                                    | 權交成功 ✓                                  | 推交                                                                                                    | 線交成功 イ                                                                                                 |

#### 五、 考试纪律

1.考试内容属于国家机密级,考试过程中禁止录屏、截屏、投屏,禁止另行录音、录像,禁止将相关信息以任何形式泄露或公布。若有违反,视同违规。

2.考试视频录制声音画面中仅允许出现考生本人,考试必须由考生本人独立完成,不得以不正当手段获得或试图获得试题答案。若有违反,视同违规。

3.考试时考生全程不得离开拍摄范围,不得提前交卷;不得做任何打招呼和暗示性的言语行为;不得出现任何可能影响评判公正的信息或标识,如含考生姓名、准考证、就读学校等个人信息的提示性文字、图案等;不得采取任何视频编辑手段处理画面,必须保持作品完整真实。若有违反,视同违规。

4. 未按要求摆放双机位,遮挡麦克风、摄像头导致拍摄录制异常(无声音画面、无故中断等),考试空间内出现除主机、辅机外具有发送或者接收信息功能的设备等,视同违规。考生不得保存、传递、传播考试视频(内容)。若有违反,视同违规。

5.考生有违规行为的,将取消考试成绩、取消考试资格,并向山东省 教育招生考试院进行通报。凡存在作弊行为,构成犯罪的,将移交司法机 关依法处理。

#### 六、 其他

 考生应自觉遵守诚信考试承诺,严格遵守考试纪律,诚信应考。学校将加强对考生人脸识别和考试全过程的核查,对在春季高考技能测试招 生考试过程中违规的考生,本考点将按照《国家教育考试违规处理办法》 等规定严肃处理。

2. 本须知的最终解释权归山东科技职业学院考点。

- 附件1:《考试端使用说明》
- 附件2:《考生直播监考操作手册》

## 考试端使用说明

#### 1. 环境准备

考试端使用台式电脑或笔记本电脑,电脑需安装 谷歌(Chrome)浏览器或 Edge 浏览器并连接互联网,用于登录考试系统进行考试。

考生须将 D 盘或 E 盘格式化为空盘,作为答题硬盘。 根据考试范围要求,请安装以下相关作答软件:

- (1) Dev-C++ 5.0 及以上版本;
- (2) Access 2016;
- (3) PDF 阅读器;

#### 2. 考生登录

打开电脑浏览器,然后在地址栏输入登录地址:

<u>http://222.207.204.9:82</u> (注意英文冒号:)

打开登录界面后,输入自己的<u>考生号和身份证号</u>,如下图:

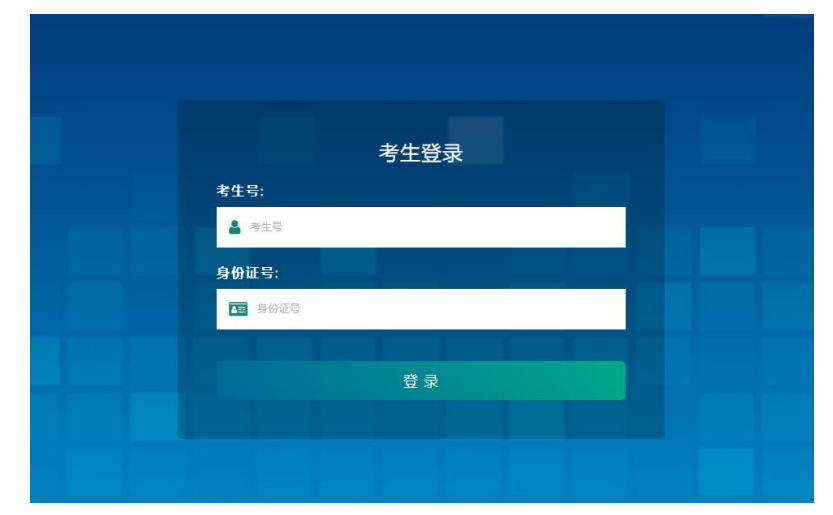

然后点击[登录]按钮,登录之后进入等待考试界面,请先核对确认页面左上 角的个人信息无误,然后仔细阅读考生须知内容,页面右上角显示"开考倒计时", 如下图:

| 姓名:     姓男:       考号:     身份证号:                                                                                                    | <b>④</b> 开考倒计时:00:10:38                                                                                                    |
|----------------------------------------------------------------------------------------------------|----------------------------------------------------------------------------------------------------|
| 山东省2022年春季高考技能测试                                                                                                    | 软件与应用技术类专业                                                                                                    |
| 考生须知                                                                                                    |                                                                                                    |
| <ol> <li>开考后,考生不得中途退场。如因身体不适要求中途退场,须称</li> <li>考生在考试中必须严格遵守考场纪律,对于违反考试规定、不用</li> <li>考试结束后,考生要立即停止答题。</li> <li>考生应自觉服从监考人员管理,不得以任何理由妨碍监考人员运<br/>考生将交公安机关追究其责任,并通知其所在单位。</li> <li>答案上传区域支持拖拽上传,C语言程序设计只支持后缀名为.(<br/>的文件;也可点击【选择文件】按钮,选中需要上传的文件后完成上传</li> <li>同一个题目只能上传一个文件,以最后上传的文件为准。</li> <li>考生在完成某一题目的作答后,应及时将答题文件按照要求完成<br/>上传的情况。</li> <li>考试过程中,请随时留意右上角剩余时间倒计时,倒计时结束前</li> </ol> | E7得监考人员及考点主考批准。<br>3从监考人员管理和舞弊者,取消当次考试成绩。<br>挂行正常工作。对扰乱考场秩序、恐吓、威胁监考人员的<br>的源文件,Access数据库应用操作只支持后缀名为.accdb<br>。<br>战上传,并检查无误,避免发生到达考试截止时间后无法<br>前,务必完成文件上传。 |

开考倒计时结束后,出现[进入考试]按钮,点击则进入考试界面,如下图:

| 姓名:   |          |
|-------|----------|
| 性别:   | メ# \ #\+ |
| 考生号:  | 近八古风     |
| 身份证号: |          |

## 3. 考生答题

点击[进入考试]按钮后,进入答题界面,如下图:

| 姓名:<br>性别:<br>1 <del>浅生信息B</del><br>考号:<br>身份证号:                                                                                                    | ★ 春季高考软件与应用技术类技能测试<br>在线考试系统                                        |
|----------------------------------------------------------------------------------------------------|---------------------------------------------------------------------|
| 题目列表                                                                                                    | 第1题程序题(已上传0个文件)                                                     |
| 整裝送額PDF(点击下载)<br>第1题 第2题 第3题                                                                                                    | ▲ 源目指述区域<br>▲ 原目割件                                                  |
| 3.混日列表区域                                                                                                    | 赛案上传区域         5<         *           振進文件或文件夹到这里         支持多文件同时上传 |
| 说明:<br>1、 答案上传区域支持拖拽上传,可拖拽多个文件或文<br>件支上传:也可点在, (选择文件) 按钮, 选中需要上<br>作的一或多个以作后亦让上传。<br>2、同一个整目不要上传相同文件名的文件, 否则只能<br>保留最后一个上传的文件。<br>3、考试过程中, 请密意合上良赖佘时间倒计时, 倒计<br>时结束后, 系统将自动交卷。 |                                                                     |

**1.** 进入考试界面之后, 在左上角为考生信息区域, 请再次核对确认页面左上角的个人信息无误, 核对无误后开始答题。

 右上角为时间倒计时区域,显示考试剩余时间,请在倒计时时间内完成 考试,倒计时结束自动交卷,交卷后无法再次作答。

**3.** 答题界面信息核对完成后开始答题,在左侧题目列表区域展示本次考试题号,请根据自己作答顺序选择题目。

选择作答题目之后,右侧上栏为试题描述区域,请考生仔细阅读题目信
 息后,再开始作答;

部分题目带有试题附件,点击题目描述下方[题目附件]按钮下载。

5. 当前题目作答结束后,在右侧下栏答案上传区域请先上传答案文件,确 认文件上传无误后,再开始作答其他题目;

答案上传后,题目描述区域顶部以及答案上传区域底部显示上传文件数目, 上传完成后考生可选择下载、删除已上传文件,如下图:

| 第1题 程序题(已上传1个文件))                                        |       |
|----------------------------------------------------------|-------|
| 18年2月117月1日 - 日本山内市<br>Far(Let 16年1日(日)(<br>18月1月日日<br>) |       |
| ****附件(点击下载)****                                         |       |
| 答案上传区域                                                   |       |
|                                                          |       |
| ■1 文件选中                                                  | 日本語文件 |
|                                                          | F     |

正式考试时,请注意做完一题上传一题的答题文件,并认真核对每一题的已 上传文件,确保作答文件已正确上传,防止时间截止时忘记上传。

6. 右上角的剩余时间倒计时结束后,系统将自动交卷,考试结束。

请注意考试时间,务必在倒计时结束前上传所有做答文件。

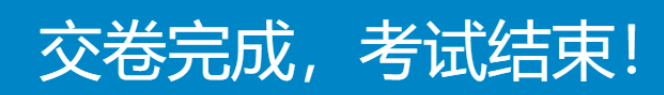

第1题已提交3个文件; 第2题已提交0个文件; 第3题已提交1个文件;

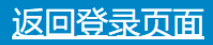

## 小艺帮

# 考生直播监考操作手册

本次考试使用小艺帮app+小艺帮助手app进行监考

## 监考系统使用2部手机

**手机A**:安装"小艺帮"APP作为 "主机",用于人脸验证和监考录制。

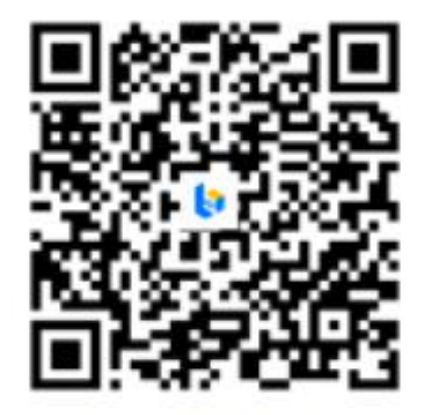

扫码下载App

**手机B**:安装"小艺帮助手"APP作为"辅机",用于监考考试环境。

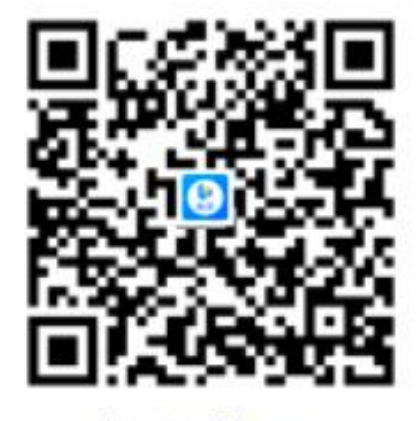

扫码下载App

考前技术咨询QQ号:800180626 技术咨询电话:4001668807 服务时间:周一到周日,8:00—24:00,其他时间的咨询会延迟到当天8:00处理,敬请谅解! 以上咨询方式仅限小艺帮APP和小艺帮助手APP的系统操作及技术问题咨询。

## 注意事项

#### 1.考前准备注意事项

(1)采用双机位考试模式,仅可使用两台手机完成考试。须使android7.0及以上、鸿蒙系统 2.0及以上或 ios 系统 10.0以上的近两年上市的主流品牌机(例如华为、oppo、vivo 等千元以上机型), 不建议使用"红米Note 9"和"红米 9"(可能造成语音测试不通过),使用出现问题后果自负。小艺帮和小艺帮助手只支持手机,不支持平板、电脑,主辅机支持不同系统。

(2)考试通过小艺帮App及小艺帮助手 App 进行。两个软件不能在一台手机上同时使用。(3)为保证录制效果,双机位须使用手机支架等辅助设备 协助拍摄。主机监控设备必须全程录清楚考试屏幕试题内容,如屏幕录制不清晰监考老师可终止考试。注意辅助设备不要遮挡手机话筒,避免影 响音频录制效果。(4)为保证考试过程不受干扰,建议考生准备拍摄背景单一、保证光线充足,确保拍摄视频画面清晰。(5)务必保持手机电量充足, 确保在考试过程中不会出现因为手机电量过低自动关机、录制内容丢失等情况,否则造成断网超过10秒,考试出现问题,考生自负责任。务必确 保手机存储空间充足,至少有10G的剩余存储空间。确保在拍摄过程中不会因为手机存储空间不足导致录制中断、录制内容丢失等情况。(6)务必 检查网络信号,建议是稳定的Wi-Fi或者4G/5G网络,确保网络稳定流畅,避免出现断网等情况影响正常考试。不得在同一网络环境下聚集考试, 以避免在考试中发生因网络不畅导致考试中断、内容丢失等情况,否则因网络问题造成断网超过10秒,考试出现问题,考生自负责任。(7)考前须 退出、关闭除小艺帮App及小艺帮助手App之外的其他应用程序,例如微信、QQ、录屏、音乐、视频、在线课堂、手机智能助手等可能会用到麦 克风、扬声器和摄像头的程序,并关闭上述应用程序的通知功能,关闭手机通话功能,确保在拍摄过程中不会被其它应用程序干扰,不得使用夜 间模式和静音模式。(8)请务必使用手机系统自带的中文标准字体,字体大小选择为标准模式。(9)若使用的是小米手机,请务必关闭且卸载"小米 画报APP"。

#### 2.考试中注意事项

(1)进入模拟考试/正式考试的双机位考试时,须用辅机扫描考试页面最下方的二维码(该二维码仅限考生本人使用),开启辅机位科目录制后再 开启主机位对应科目录制。

(2)录制全程不允许静音,画面中仅允许出现考生本人,不得随意切换拍摄角度,不得有暗示性的言语或行为。

(3)考生不得截屏、录屏、投屏、锁屏、缩屏, 否则将导致考试中的科目自动终止; 退出考试系统、接通来电、进入其他应用程序等中断考试系统运行的操作, 均会导致考试中的科目自动终止。

(4)考试时不要使用其他手机登录正在考试的小艺帮APP账号,否则可能会导致考试失败。

#### 3.考试结束后注意事项

主机位科目的考试视频提交后,才可提交对应科目的辅机位视频。考生须关注考试录制视频的上传进度,成功上传前不得关闭程序。如遇网络不 稳定等导致上传中断,建议切换网络,根据提示继续上传,确保考试结束后24小时内成功上传视频。全部视频上传成功前,一定不要清理手机内 存、垃圾数据等,考试期间及考试时间结束后24小时内一定不要卸载小艺帮APP及小艺帮助手APP。考试结束提交视频时请务必使用原考试手机 操作,切勿更换手机。

## 考前准备 本操作说明中所用图片均为小艺帮操作示意图,其所示考试科目及内容、考试时间等均与我校 正式考试无关。

## 注册

#### 打开app点击"注册",使 用手机号注册,点击发送验 证码后填写密码并牢记。

## 身份证认证

首次注册需要认证考生身份信 息,请按提示操作。如遇到身 份已被验证,可点击"去申 诉",耐心等待审核结果。

| 在线考试                                        |
|---------------------------------------------|
| - 操作指引 -                                    |
| 1 请先完成身份认证,认证完成后才可确认报考<br>去认证               |
| 完成认证后,您就可以去确认报考了<br>确认报考                    |
| <ul> <li>确认报考成功后,您就可以在此处看到考试入口了哦</li> </ul> |
|                                             |
| 请及时认证,避免影响参加考试                              |
| <b>这</b><br>报考 我的                           |

## 填写信息

完成身份认证,进入考生 信息填写页面,身份选择 "其他",填写考生省份, 其他信息非必填。

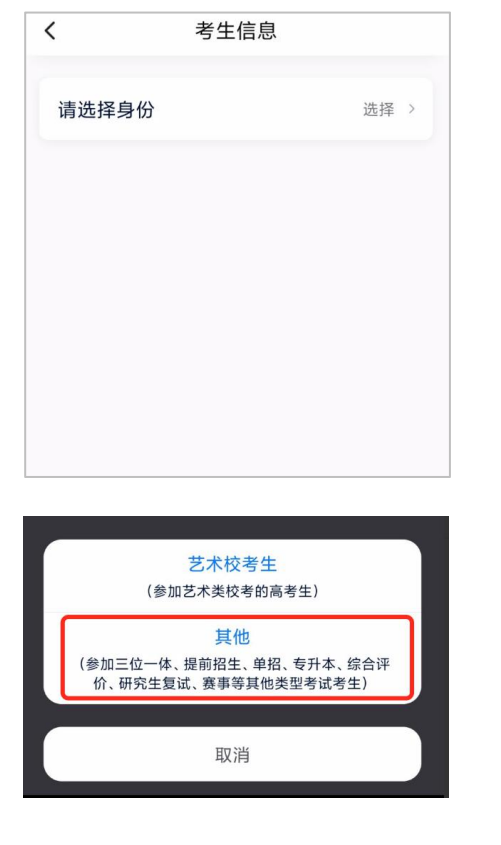

## 确认考试

填写完成后, "报考"页 面会出现您有待确认的考 试,请点进去确认考试。

| 在线考      | 试                             | (上传任务 🏝) |
|----------|-------------------------------|----------|
| 硼认<br>报考 | 您有待确认的报名或考试,<br>认,以免错过确认时间 >> | 请尽快确     |

确认成功后,在"报考" 页面会自动生成一条考试 记录,请到"报考"列表 页查看每条考试的考试详 情和考试要求。

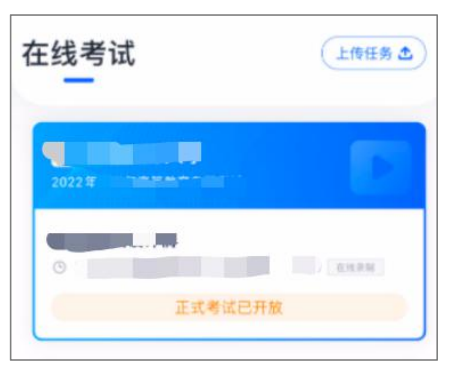

## 考前准备

## 人脸验证

首次确认考试后, "报考"页面上方出现红色区域。请 按提示完成人脸验证。不要化妆、戴美瞳等, 验证时调 整好光线, 不要出现高曝光的情况, 保证人脸清晰。若 多次验证失败须申请"人工审核", 耐心等待审核结果。 请考生务必于模拟考试前本人完成人脸认证, 否则无法 正常参加考试。

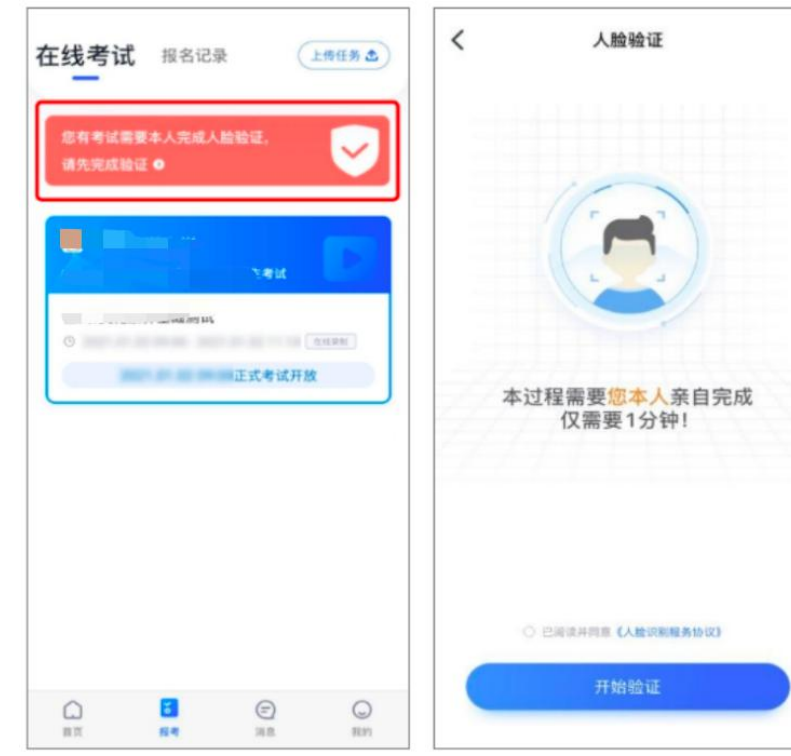

#### 详情页功能介绍

点击"报考"页面的考试, 进入考试详情页

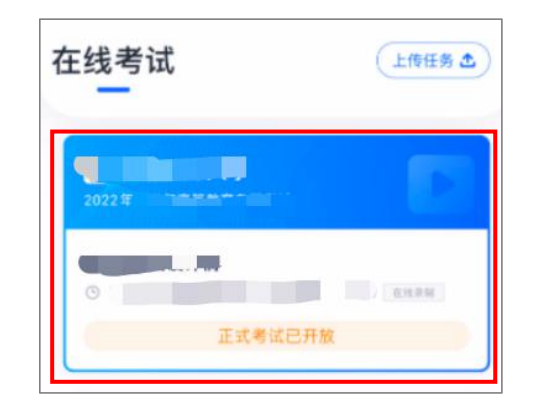

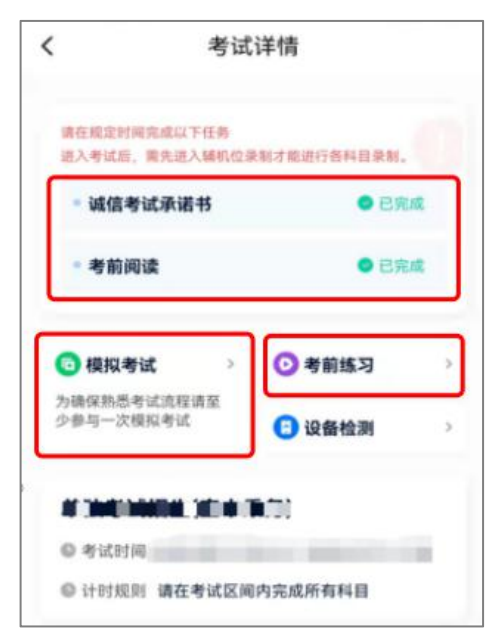

## 考前任务

考前任务分为"诚信考试承诺 书"、"考前阅读",请在正式 考试开始前完成相关任务,以免 耽误考试时间。

## 模拟考试

考前练习

此功能已关闭

考前必须至少完成一次模拟考试, 以熟悉正式考试流程。 模拟考试有严格的考试时间限制, 请在规定的时间内进入并完成模 拟考试。

## 三机位参考图-两个监考机位和电脑作答机位

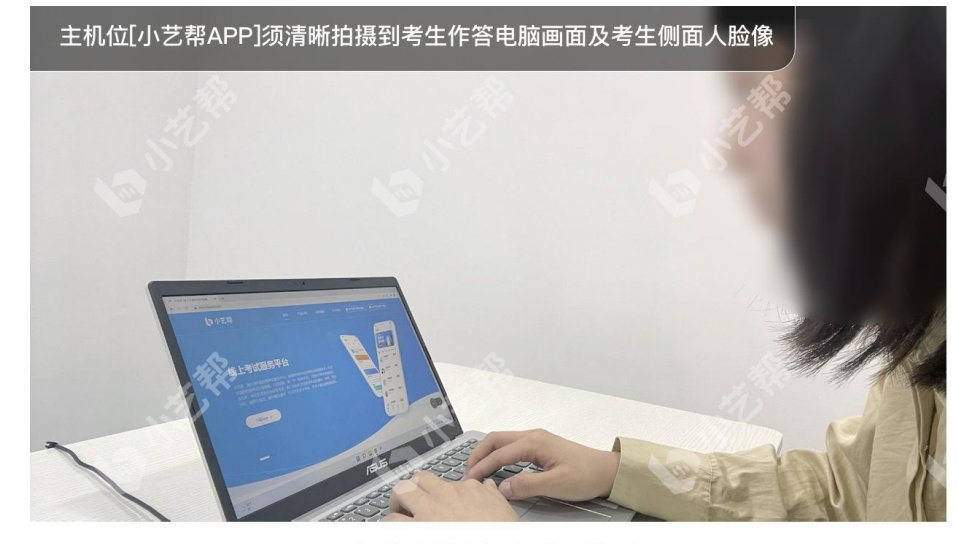

主机位取景画面

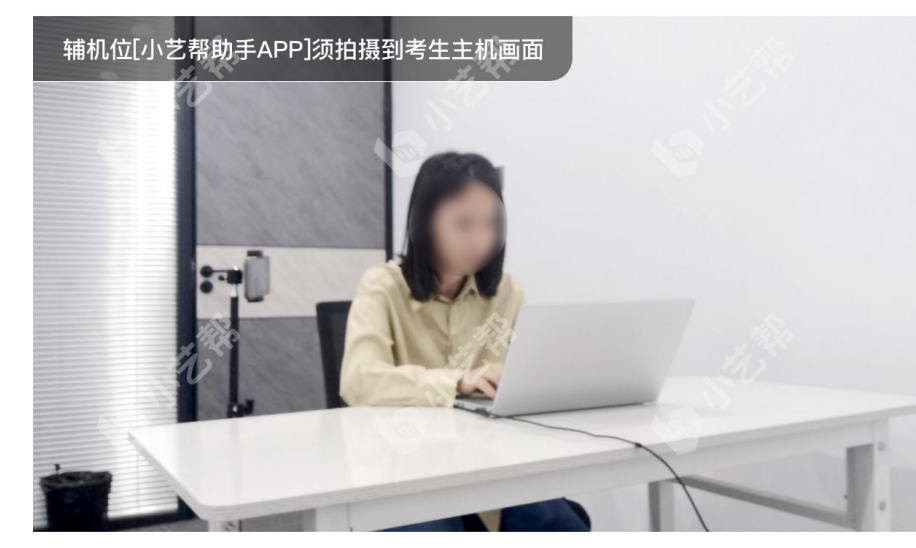

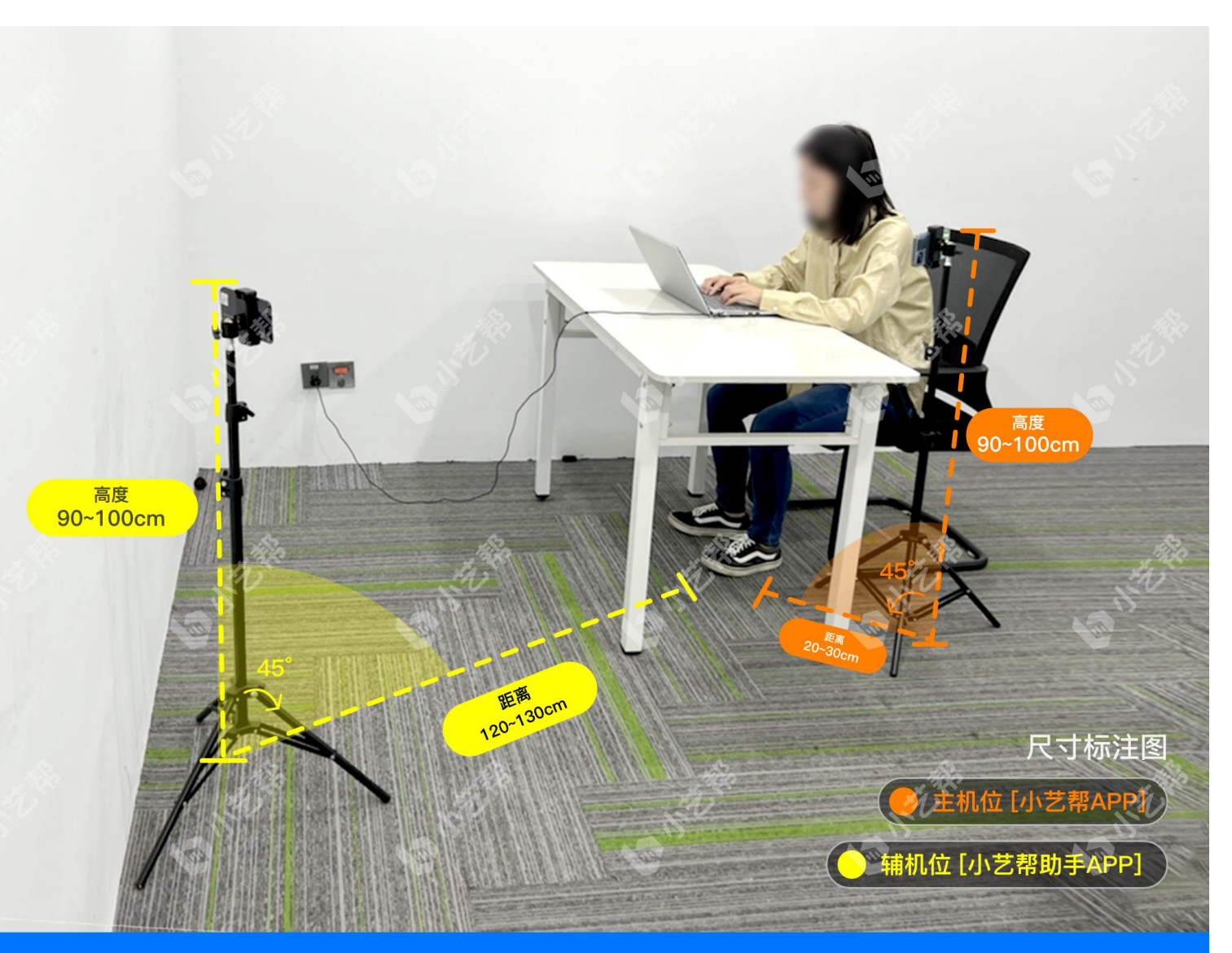

辅机位取景画面

#### 以上数据仅供参考,实际距离以考生身高为准,详情请参考主/辅取景画面

## 架设监考机位

## 进入考试详情

在主机"报考"页面点击 考试进入考试详情页

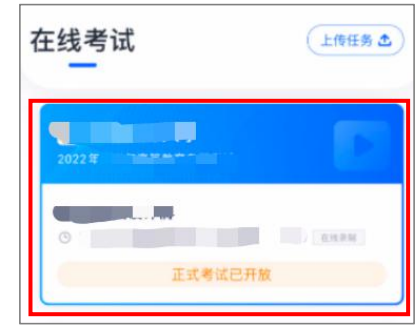

## 点击考试详情页"正式考试"

| ◎ 模拟考试 >                 | ○ 考前练习          | > |
|--------------------------|-----------------|---|
| 为确保熟悉考试流程请至<br>少参与一次模拟考试 | 3 设备检测          | > |
|                          | <b>1</b> .70)   |   |
| ◎考试时间                    | And Description |   |
| 计时规则 请在考试区间              | 间内完成所有科目        |   |
| 考试内容                     |                 |   |
| NII-                     |                 |   |
|                          |                 |   |
| □ 拍摄参考图                  |                 |   |
|                          |                 | - |
| A                        |                 |   |
| IEE                      | 考试              |   |

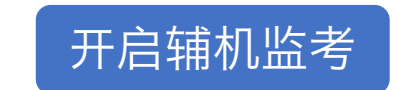

#### 在主机"正式考试"页面 点击"小艺帮助手二维码"

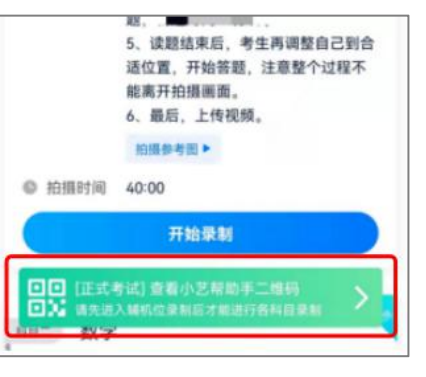

#### 使用辅机扫描此二维码, 并确保进入科目录制页面

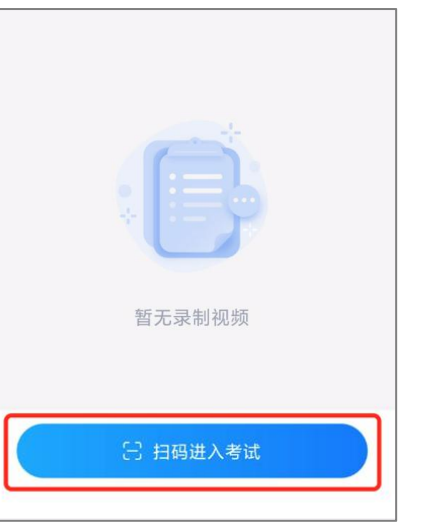

## 主机人脸验证及监考

辅机开始录制后,在主机考试科目上点击"开始录制",进入录制页面。须在候考准备阶段进入主辅机录制页,在主机位完成人脸验证并调整好主辅机摆放。回到电脑前等待监考老师检查后开放电脑考试。

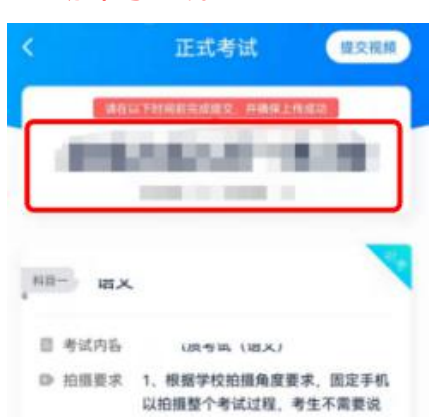

以拍摄整个考试过程,考生不需要说 语。 2.人胎识别的时候,考生往摄像头方 向脂近,不要移动手机。 3.人脸识别结束后,请耐心等待,系 统会自动开考,整个现续拍摄过程, 考生不能离开拍摄画面。 4.开考后,首先将空白草稿纸正反面 对摄像头照示,然后在手机屏幕上答 题。 5.读题结束后,考生再调整自己到合 适位置,开始答题,注意整个过程不 能离开拍摄画面。 4.最后,上传视频。

开始录制

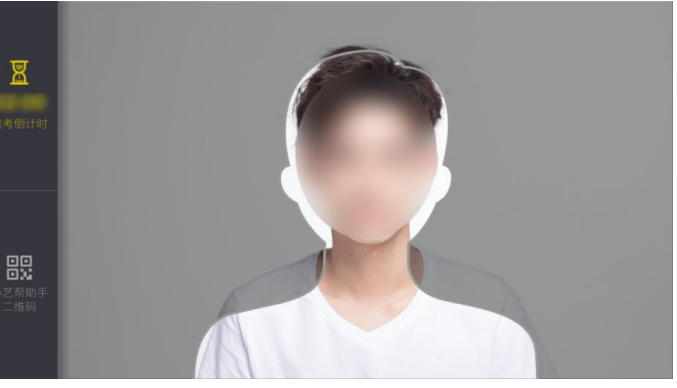

#### 候考准备40分钟,须根据参考图完成 双机位摆放。

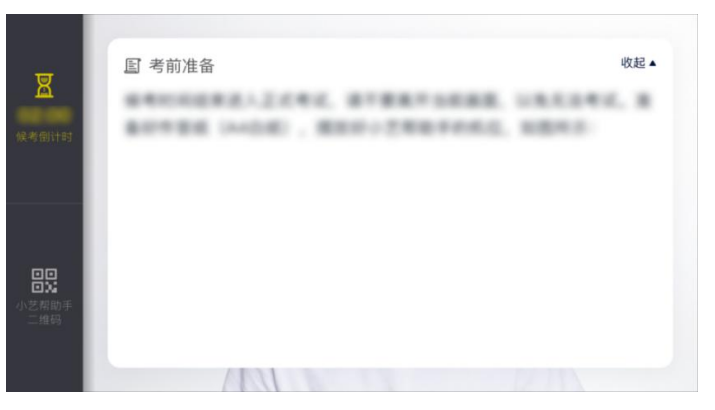

## 主辅机位提交上传

## 主机上传

完成作答后,考生不可手动结束监考,监考时间结束后,系统 会自动结束录制并提交监考视频,请耐心等待视频上传成功。 考试结束后24小时内,考试视频务必上传成功。视频上传成功 前,不得卸载小艺帮APP和终止程序运行,不得清理手机内存、 垃圾数据等。

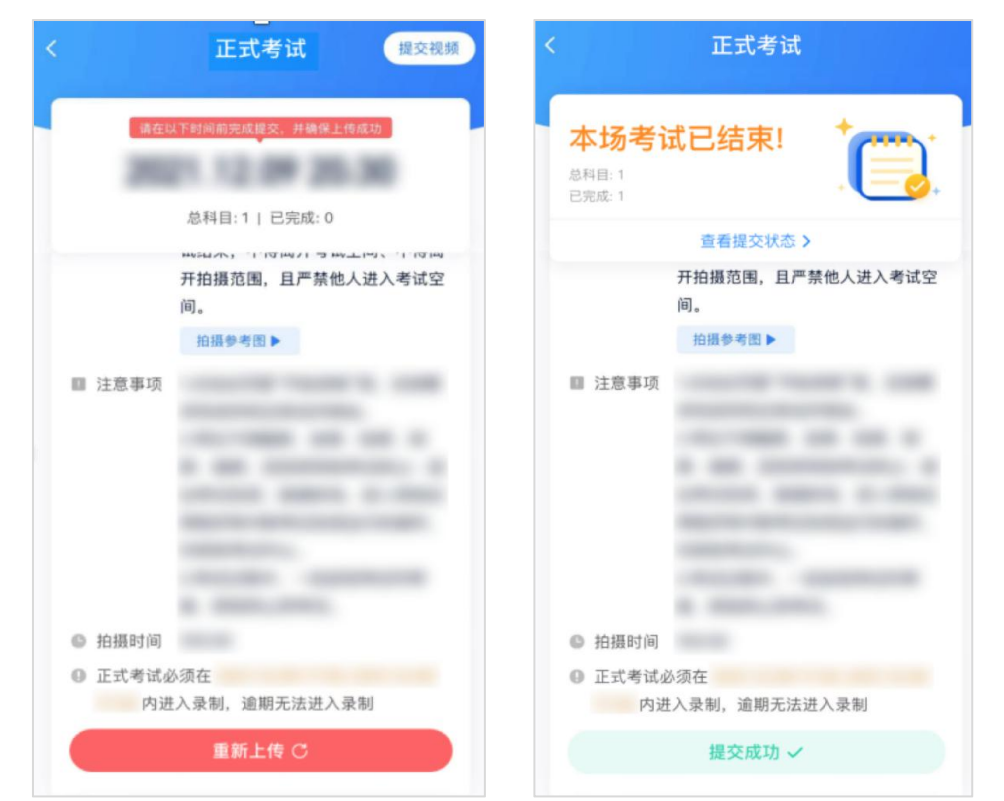

## 辅机上传

主机结束录制并提交后,辅机位方可点击"完成录制" 按钮,进入提交页面。点击"提交"按钮后即可看到 上传进度,<mark>请务必关注视频上传进度,确保上传成功。</mark> 录制完的视频无法回看,也不可更改。

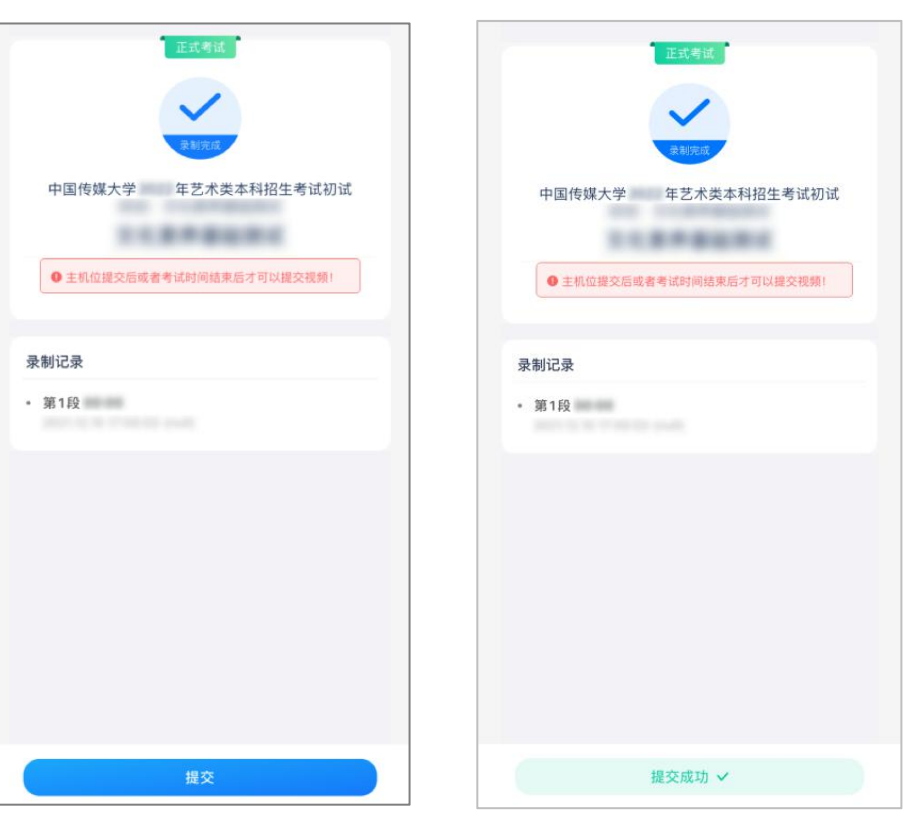